### **USER MANUAL ON ONLINE PROFESSION TAX**

### **ENROLMENT AND PAYMENT FOR TAXPAYERS**

### Url:- https://ptax.tripura.gov.in

Link for Contact Us, Write to Us, Enrolment, Status, FAQ

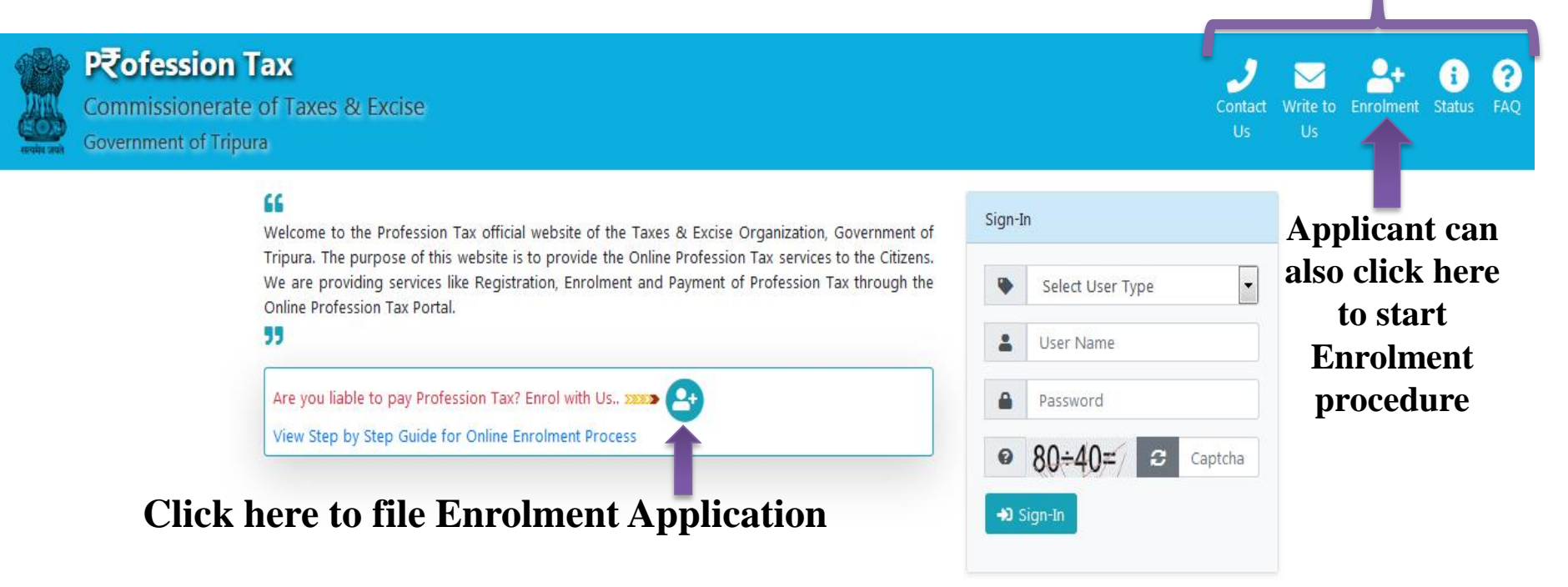

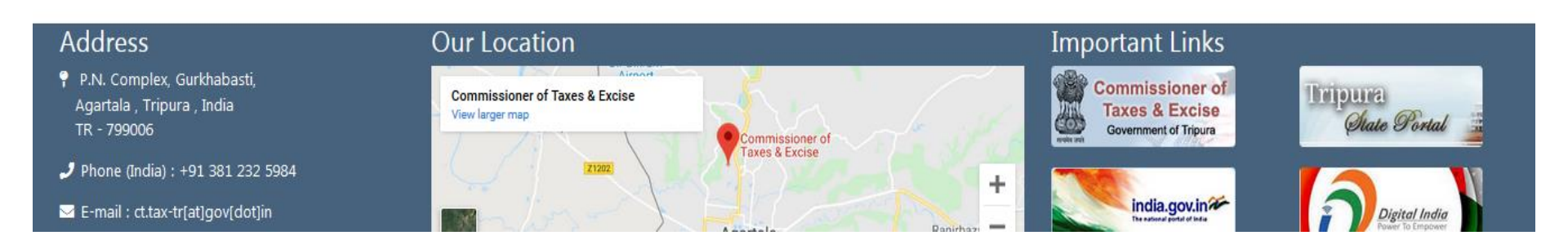

### **Step-1: Applicant's Information as an Individual**

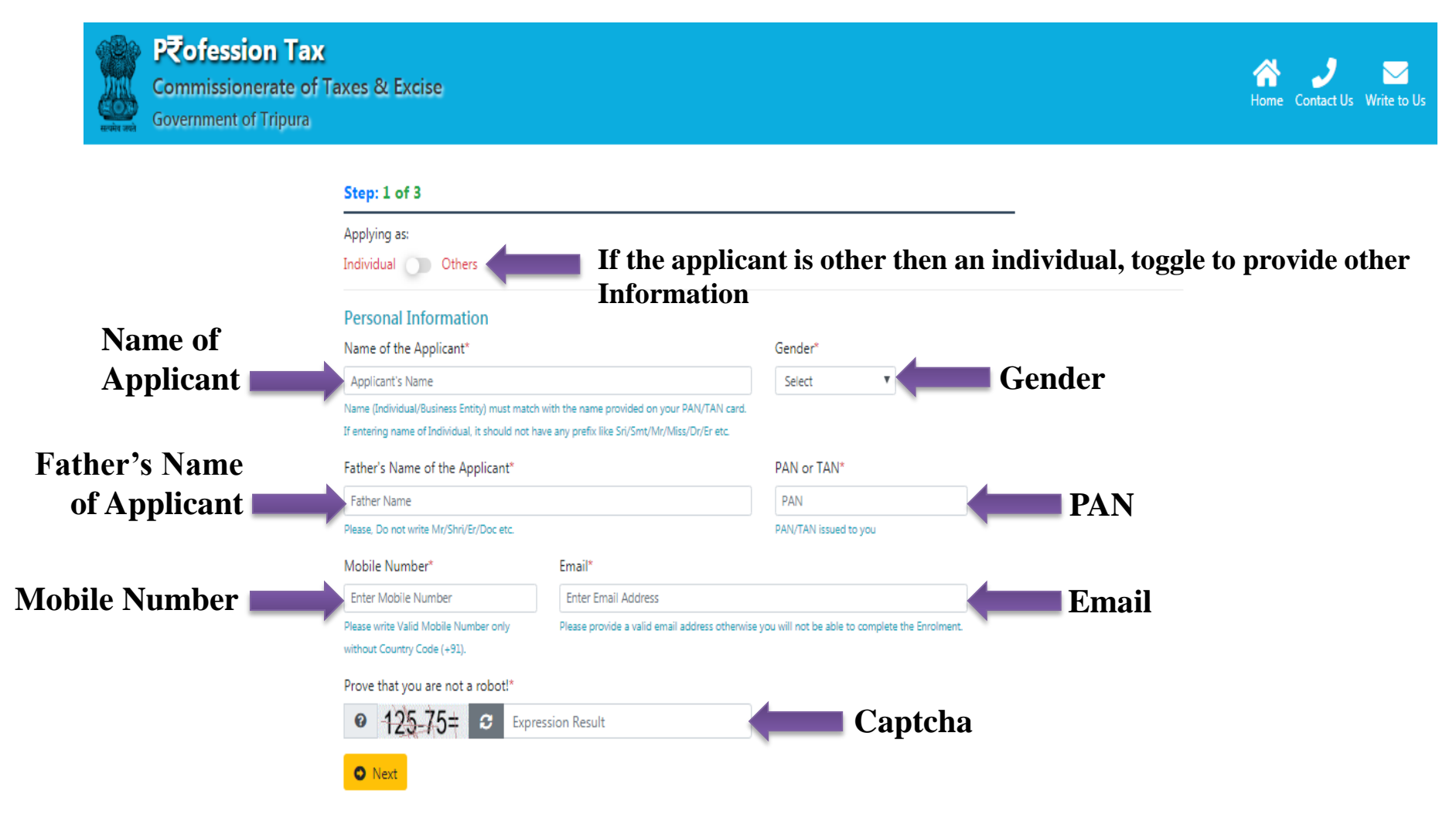

#### **Step-1: Not an Individual , Provide other information**

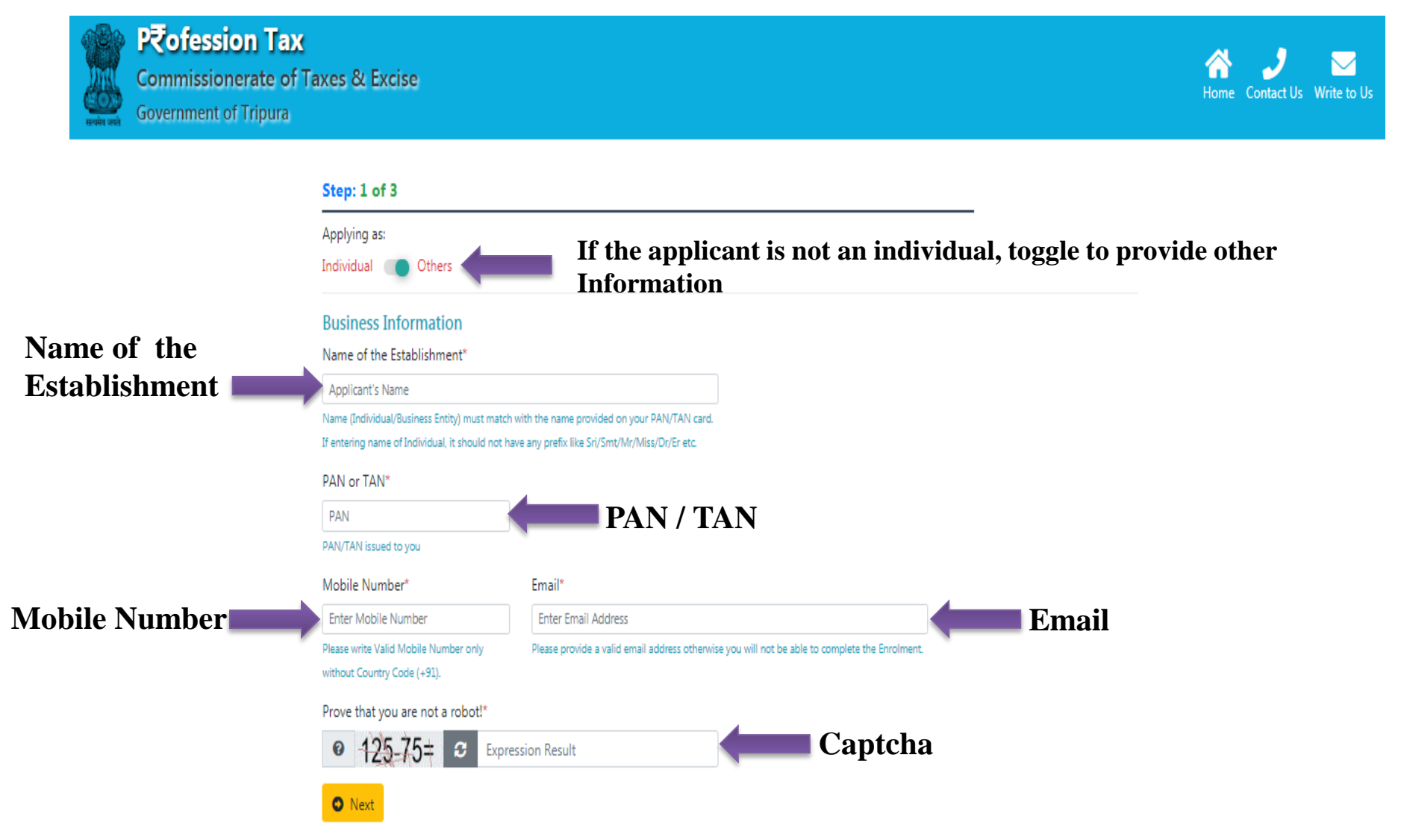

### **Provide OTP sent to Applicant's Mobile Number and Email ID**

| Commissionerate of Ta<br>Government of Tripura | axes & Excise                                                                                                    |                               |                                                                                                    | Home Contact Us Write to Us |
|------------------------------------------------|----------------------------------------------------------------------------------------------------|-------------------------------|----------------------------------------------------------------------------------------------------|-----------------------------|
| Mobile OTP                                     | Dear Name Surname, To proceed further with the Enrolmer<br>and Email Address.<br>We have sent a 6 Digit Numeric OTP on Your Mobile Number<br>(************************************ | nt/Regis<br>oer XXXX<br>Enter | tration process you need to verify Your Mobile Number<br>XXI <sup>1</sup> and a 6 Digit Chracter OTP on Your Email<br>the Character OTP received on Email*<br>Enter 6 Digit Chracter OTP | Email OTP                   |

- In the next step i.e. Step-2, the applicant will provide the "Establishment Information" only one among Profession/ Trade / Callings /Employment from which the applicant have the maximum earning.
- The Establishment Information contains fields such as Establishment Name, Area of Jurisdiction, Establishment Address etc.
- The applicant must select the category and the subcategory of the Professions/ Trades/Callings/Employments for which the applicant has the maximum earning.
- The applicant can also provide Name and Address of additional places of work, if available. Add or remove button is available for adding more additional places of work or removing the additional places of work.

#### **Step-2: Establishment Information**

#### Step: 2 of 3

C Back

O Next

|                | Establishment Information                                                                                                    |                                   |                                      |                                             |  |  |  |
|----------------|----------------------------------------------------------------------------------------------------|-----------------------------------|--------------------------------------|---------------------------------------------|--|--|--|
|                | [Note: You may be engaged with any one our webgins a reaxing Profession, @/ade/Calling/ Exployment, but have proceed to furnish the cletails of only one among Profession/Trade/Calling |                                   |                                      |                                             |  |  |  |
|                | /Employment from which you have tile maximum saming ]                                                                                                    |                                   |                                      |                                             |  |  |  |
|                | Name of Establishment (Profession/Trade/Callir                                                                                                    | ig/Employment)*                   |                                      |                                             |  |  |  |
|                | Company Name                                                                                                    |                                   | Company Nam                          | e                                           |  |  |  |
|                | Area of Jurisdiction*                                                                                                    | Charge*                           |                                      | · · · · · · · · ·                           |  |  |  |
|                | Agartala                                                                                                    | Charge - I                        |                                      | Area of Jurisdiction and                    |  |  |  |
|                | District *                                                                                                    | View details of Cha<br>PIN Code * | rge Jurisdiction.                    | for any doubt regarding                     |  |  |  |
|                | West Tripura                                                                                                    | 799001                            |                                      | jurisdiction kindly click                   |  |  |  |
|                | Establishment Address*                                                                                                    |                                   |                                      | on "view details of<br>Charge Jurisdiction" |  |  |  |
|                | Banamalipur                                                                                                    |                                   |                                      |                                             |  |  |  |
| Provide        | Shop Number / Builiding Number / Street Name / Road Nam                                                                                                    | e etc.                            |                                      |                                             |  |  |  |
| Additional     | If you are having Additional Place of work, plea                                                                                                    | se specify Name and Ad            | dress                                |                                             |  |  |  |
| Place of       | Name of Establishment (Profession/Trade/Callir                                                                                                    | g/Employment)                     | Establishment Address (Full Address) |                                             |  |  |  |
| Business       | Namel                                                                                                    |                                   | Addressl                             |                                             |  |  |  |
|                | Name of Establishment (Profession/Trade/Callir                                                                                                    | ig/Employment)                    | Establishment Address (Full Address) |                                             |  |  |  |
|                | Name2                                                                                                    |                                   | Address2                             |                                             |  |  |  |
| Category &     | O Add More (Max 5) ○ Remove Last                                                                                                    |                                   |                                      |                                             |  |  |  |
| Sub-Category — |                                                                                                    |                                   |                                      |                                             |  |  |  |
| of Profession/ | Category of Profession/Trade/Calling/Employm                                                                                                    | ent*                              |                                      |                                             |  |  |  |
|                | Engineering Profession                                                                                                    |                                   |                                      | •                                           |  |  |  |
| Trade/Callings | Sub-Category of Profession/Trade/Calling/Emp                                                                                                    | oyment*                           |                                      |                                             |  |  |  |
| / Employment   | Software Engineer                                                                                                    |                                   |                                      |                                             |  |  |  |
|                |                                                                                                    |                                   |                                      |                                             |  |  |  |

### **Step-3: Other Details**

| Commissionerate of Ta<br>Government of Tripura                 | xes & Excise                                | <b>** Here you need to fur<br/>Profession/Trade/Callin<br/>have the maximum earr</b> | mish the details<br>g/Employment<br>ning ** | of only one among<br>from which you | Ame Contact Us Write to Us |
|----------------------------------------------------------------|---------------------------------------------|--------------------------------------------------------------------------------------|---------------------------------------------|-------------------------------------|----------------------------|
|                                                                | Step: 3 of 3                                |                                                                                      |                                             |                                     |                            |
| Select/Tick any<br>of the Category<br>/ Multiple from<br>here. | Other Details Engaged With* Profession Back | ☐ Trade                                                                              | Calling                                     | Employment                          |                            |

#### **Step-3: Other Details---Profession**

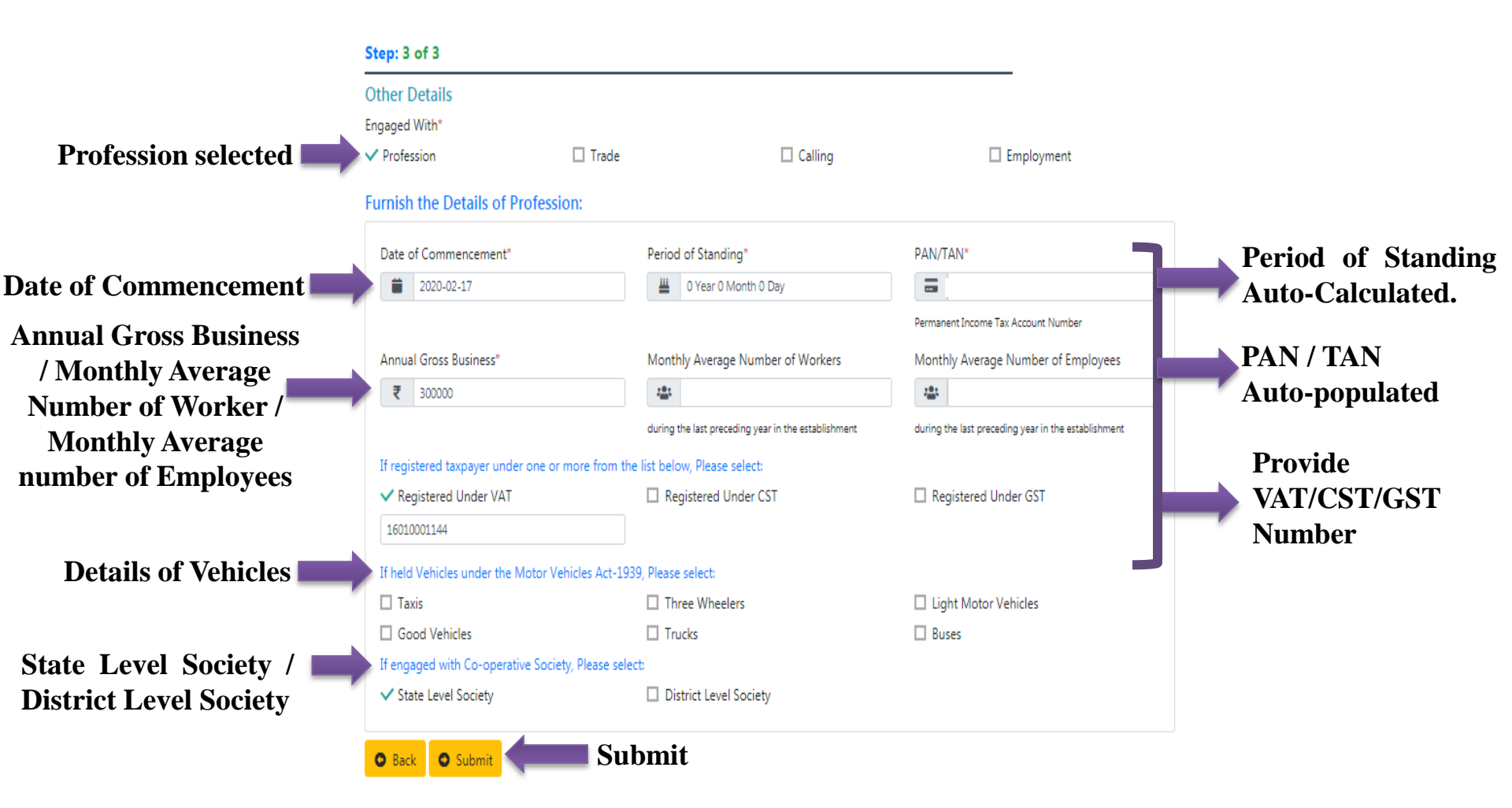

#### **Step-3: Other Details---Trade**

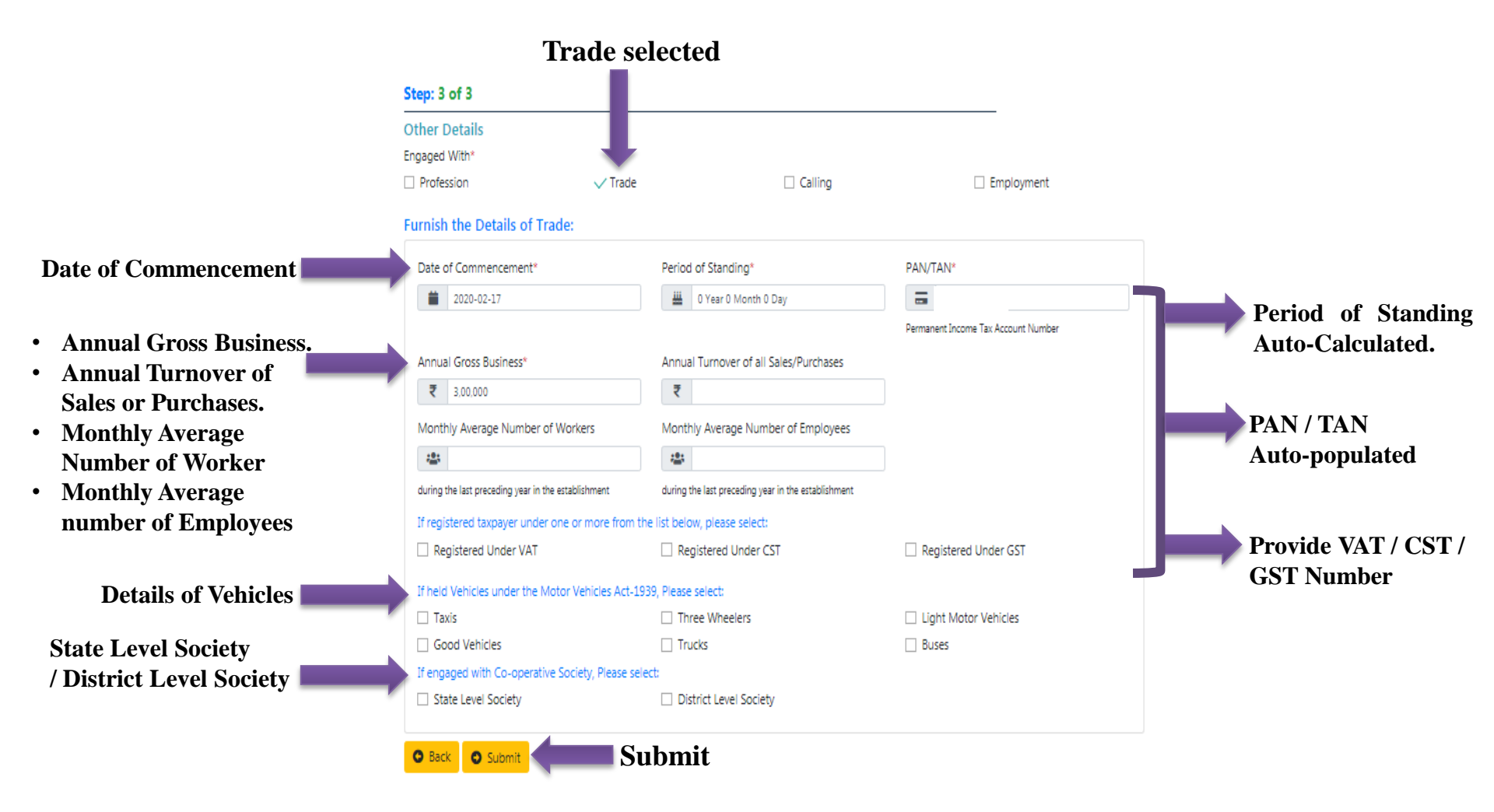

#### **Step-3: Other Details---Callings**

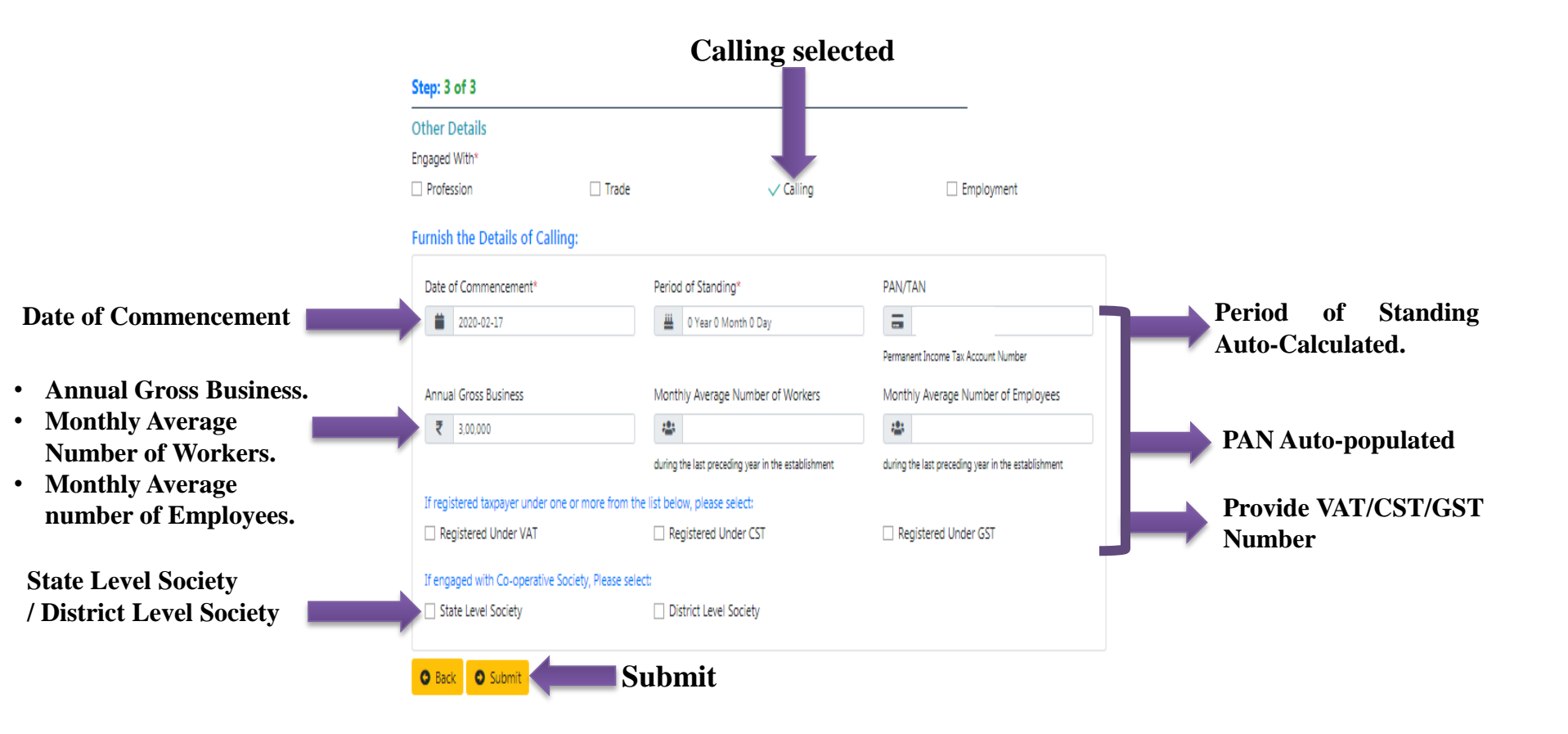

#### **Step-3: Other Details--- Employment**

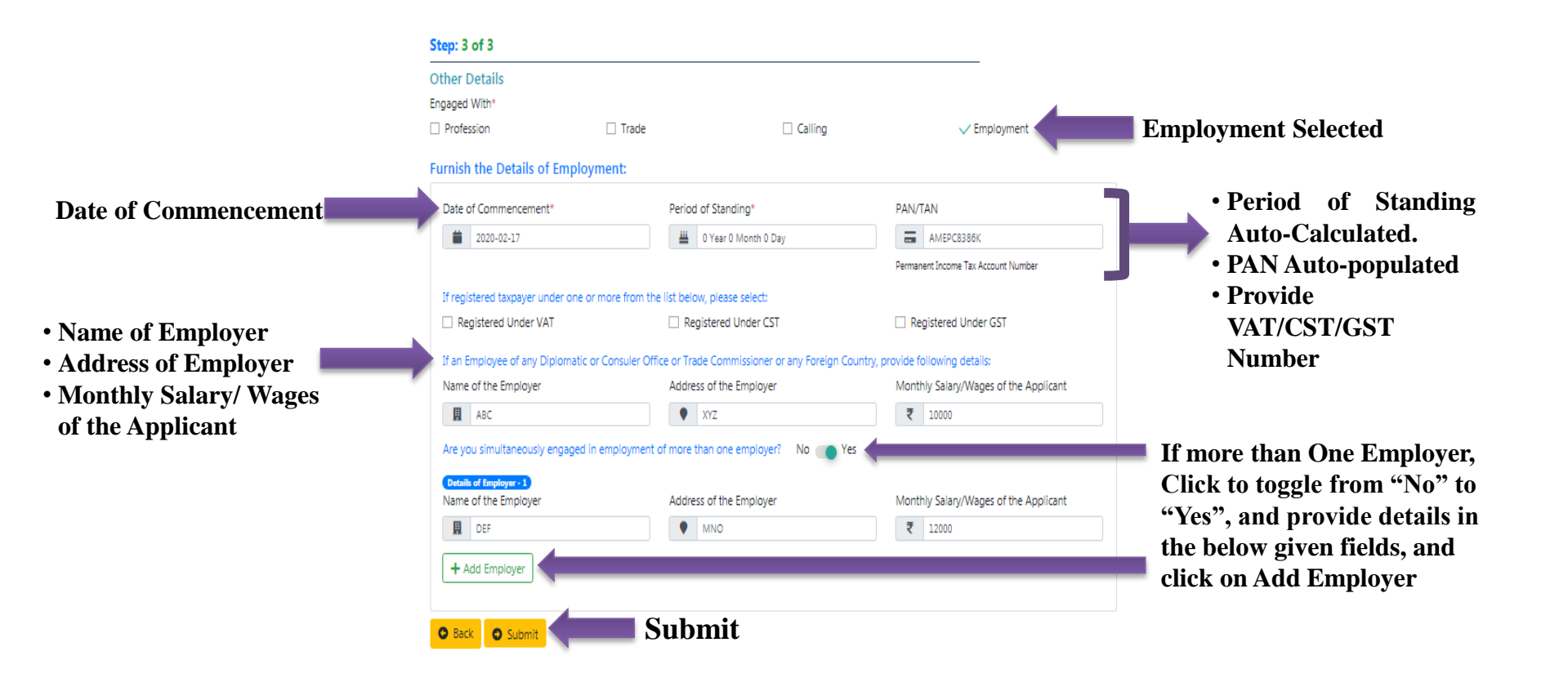

#### **Applicant's Review Information before Final Submission**

#### **Review Information**

Applying as Individual

|                      | Personal/ Business Information                                                                                                    |                                                                                                    |                                                                                                    |
|----------------------|----------------------------------------------------------------------------------------------------|----------------------------------------------------------------------------------------------------|----------------------------------------------------------------------------------------------------|
|                      | Name: Name Surname<br>PAN/TAN: -                                                                                                    | Gender: Male<br>Mobile:                                                                                    | Father's Name: Name1 Sumame1<br>Email: :                                                                  |
|                      | Establishment Information                                                                                                    |                                                                                                    |                                                                                                    |
|                      | Businesa Name: Compony Nome<br>Area of Jurisdiction: Agortola<br>Address: Bosomolipur, West Tripuna, 799002<br>Category: Engineering Profession | Charge: Charge - I<br>Sub Category: Softwo                                                                 | ane Engineer                                                                                              |
|                      | Other Establishment Details<br>Name: Name1<br>Name: Name2                                                                                       | Address Address<br>Address Address2                                                                        |                                                                                                    |
|                      | Other Details                                                                                                    |                                                                                                    |                                                                                                    |
|                      |                                                                                                    | Profession Details                                                                                         |                                                                                                    |
|                      | Date of Commencement: 17 February 2020<br>Annual Gross Business: 300000                                                                         | Period: of Standing: 0 Year 0 Month 0 Day<br>Monthly Average Number of Workers: Not<br>Provided            | PAN: AMEPCR386K<br>Monthly Average Number of Employees: Not<br>Provided                                   |
|                      | Registered Under VAT: 16030001144<br>Vehicles under the Motor Vehicles Act 1939; N<br>Engaged with Co-operative Society: State Level            | Registered Under CST: Not Provided<br>of Provided                                                          | Registered Under GST: Not Provided                                                                        |
| Tick for Declaration | Thereby declare that the details furnished abort changes therein, immediately. In case any of the held liable for it.                           | e are true and correct to the best of my knowledge<br>e above information is found to be false or untrue o | and belief and I undertake to inform you of any<br>or misleading or misrepresenting, I am aware that I ma |
|                      | 0 1                                                                                                    | 00-50= Capression Result                                                                                   | Captcha                                                                                                   |
| If any changes re    | equired, Click on Edit Butto                                                                                                    | n 🖉 Ede 🔒 Submit                                                                                           | Submit                                                                                                    |

### After Final Submission by the Applicant, Enter OTP and Click on Submit

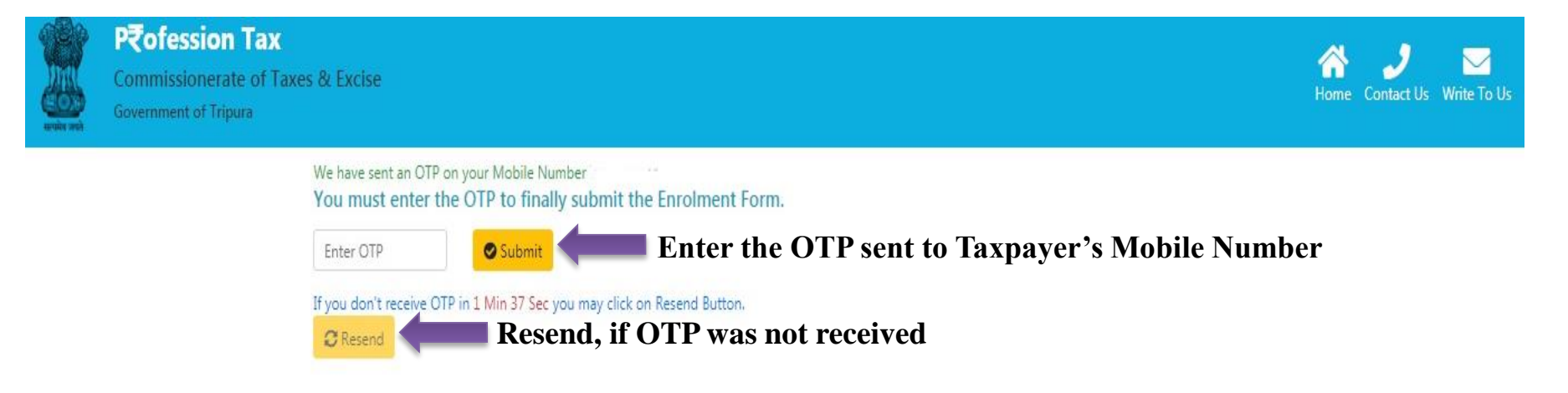

#### In the next step, Taxpayer will receive the Application Reference number in Mobile Number and Email for future use

**Application Reference Number** 

**Application Reference Number can be** 

used to check Status of the Application

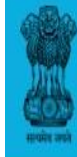

#### P**Cofession Tax** Commissionerate of Taxes & Excise Government of Tripura

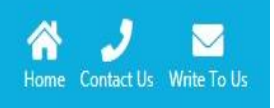

#### Dear Name Surname,

Thank You for submitting application for Enrolment with Profession Tax Web-Portal. Please note down the Reference Application Number: 201932304000016. Application Number has been sent to your Registered Mobile Number: Other details have been sent to your Registered Email:

#### **Important Notes:**

- You are requested to note down the Enrolment Application Number for any Future References.
- · Please note that the Details furnished during Enrolment is subject to Verifcation & Approval by the respective Authorities.
- · You may Check the Status of your Enrolment Application anytime from the Link available at Home Page
- · After approval of your Enrolment Application, Credentials will be sent on your Registered Mobile/Email.
- · Once received your Credential, you may please try to login at Profession Tax Web-Portal.
- After login, you will be able to find the Liable Profession Tax Amount calculated as per the details furnished by you during Enrolment. You may also
  pay the same easily.
- In case of any Issue/Query/Feedback, feel free to write us on support.ptax-tr@gov.in.

### **Check Application Status by Applicant**

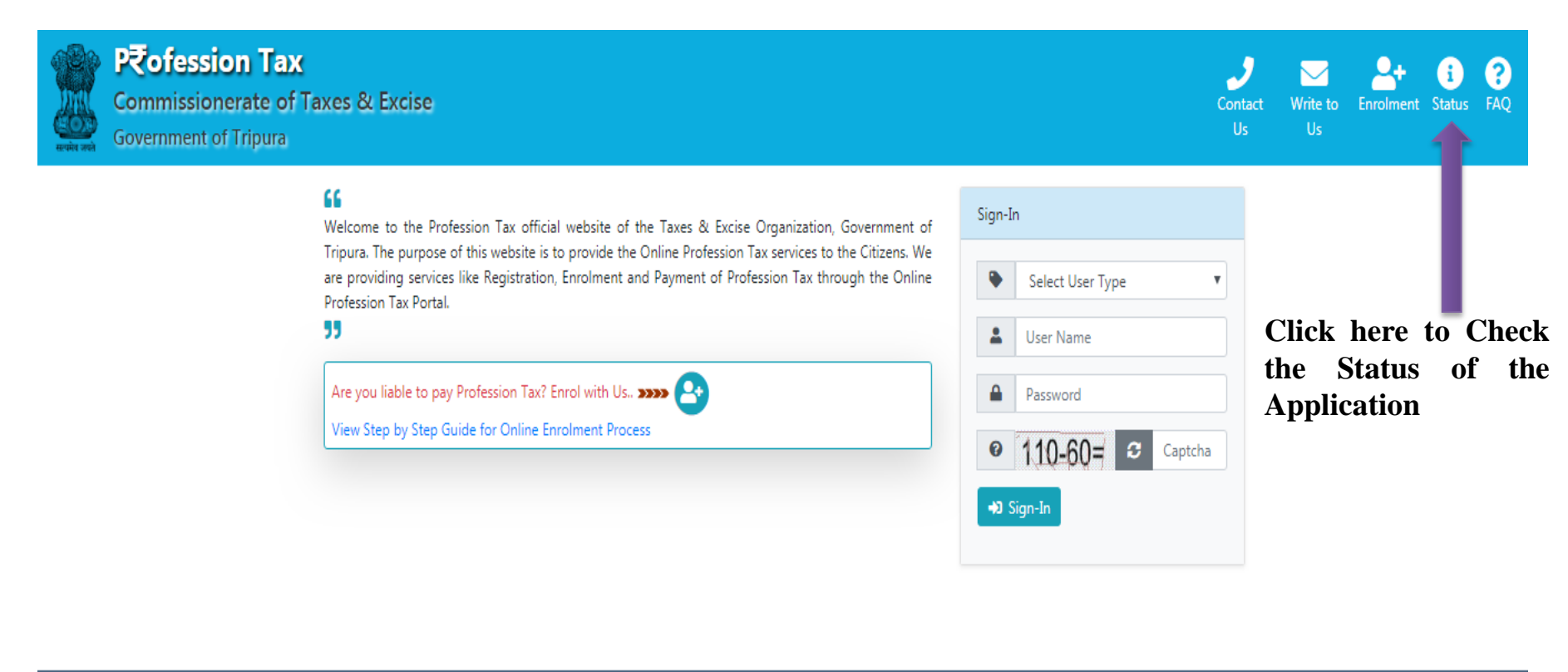

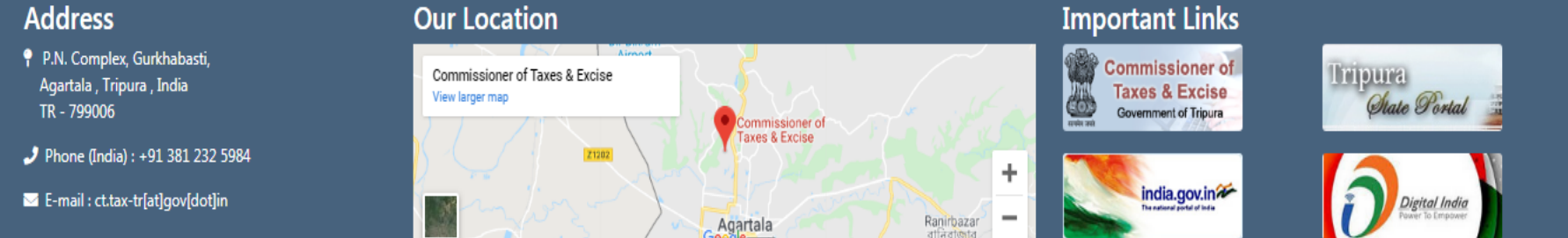

### **Check Application Status by Applicant**

| Commissionerate of Tax<br>Government of Tripura | es & Excise           |                                                                                        |                                                                         |   | Home Contact Us Write To Us |
|-------------------------------------------------|-----------------------|----------------------------------------------------------------------------------------|-------------------------------------------------------------------------|---|-----------------------------|
|                                                 | Check Enrolment App   | lication Status                                                                        |                                                                         |   |                             |
| Provide<br>Application<br>Ref. Number           | What's the Applicatio | n Number?<br>0016                                                                      | Prove you're not a Robot! 50×30= 1500                                   | 3 | Captcha                     |
|                                                 | Check Application     | n Status Submit                                                                        | to Check                                                                |   |                             |
| Commissionerate of Tax<br>Government of Tripura | tes & Excise          |                                                                                        |                                                                         |   | Home Contact Us Write To Us |
|                                                 | Enrolment Application | n Status                                                                               |                                                                         |   |                             |
|                                                 | A                     | Pending Details                                                                        | Application Number: 201932304000016<br>Submitted On: Nov 19 2019 4:35PM |   |                             |
|                                                 |                       | Pending Status: Not yet Viewed<br>Pending Since: 0 Day<br>Pending With: Charge Officer |                                                                         |   |                             |

- After submission of the Application, the system will forwarded to the concerned Charge Superintendent of Taxes for taking necessary action such as Approval / Rejection.
- After prior Approval / Rejection of the Application, the concerned applicant will receive the intimation of Approval / Rejection in the registered Mobile Number / Email.
- If approved, the User will automatically receive the UserID in the registered Mobile Number and will also receive the Password in the Email ID.
- After receiving the UserID and Password, the Taxpayer can login into the PTAX Account and can download the certificate from the download link given inside the Account.
- Without logging into the account, the taxpayer can also download the certificate from the Check Application Status link using the Application Number.

### **Download Certificate from Status link After Approval of the Application**

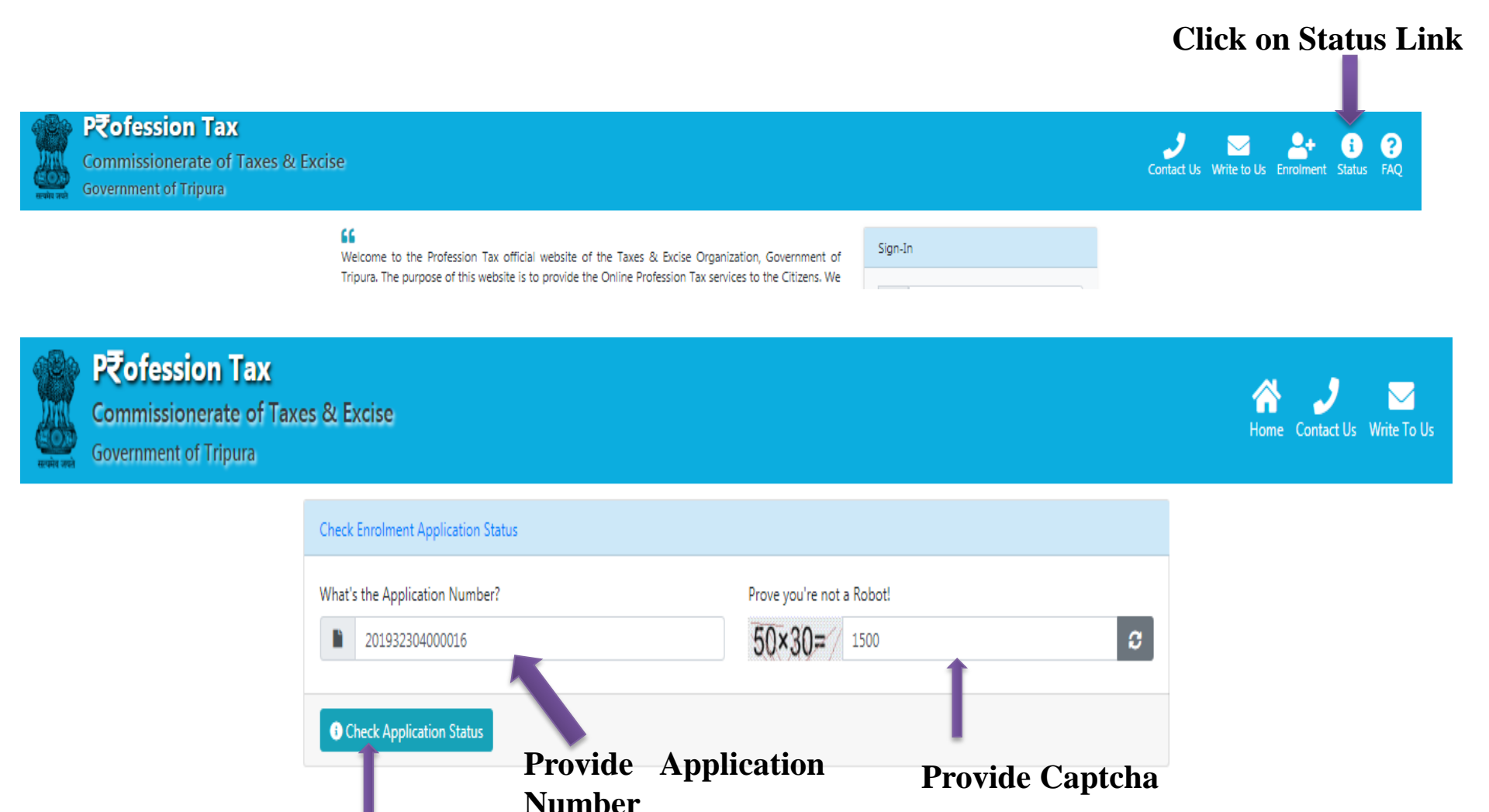

**Submit Application Status** 

### **Download Certificate from Status link After Approval of the Application**

**Enrolment Application Status** 

Application Number: 201927404000020

Submitted On: Oct 1 2019 4:24PM

#### Step 1 of 4 (Viewed)

By: Officer SUPCH1 On: Oct 1 2019 4:41PM

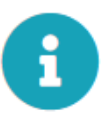

#### Step 3 of 4 (Inspected)

By: Charge 1 Inspector 1 On: Oct 1 2019 4:53PM Remarks: Process Completed.

#### Step 2 of 4 (Assigned)

By: Officer SUPCH1 To: Charge 1 Inspector 1 On: Oct 1 2019 4:44PM Remarks: Process Completed.

#### Step 4 of 4

Final Status: Approved Action Taken By: Officer SUPCH1 Action Taken On: Oct 1 2019 5:01PM Final Remarks: Approved. Please check your mail for further details.

📥 Enable Download

**Click on Enable Download** 

### **Download Certificate from Status link After Approval of the Application**

**Enrolment Application Status** 

i

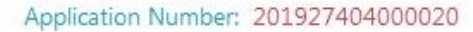

Submitted On: Oct 1 2019 4:24PM

#### Step 1 of 4 (Viewed)

By: Officer SUPCH1 On: Oct 1 2019 4:41PM

#### Step 3 of 4 (Inspected)

By: Charge 1 Inspector 1 On: Oct 1 2019 4:53PM Remarks: Process Completed.

#### Step 2 of 4 (Assigned)

By: Officer SUPCH1 To: Charge 1 Inspector 1 On: Oct 1 2019 4:44PM Remarks: Process Completed.

#### Step 4 of 4

Final Status: Approved Action Taken By: Officer SUPCH1 Action Taken On: Oct 1 2019 5:01PM Final Remarks: Approved. Please check your mail for further details.

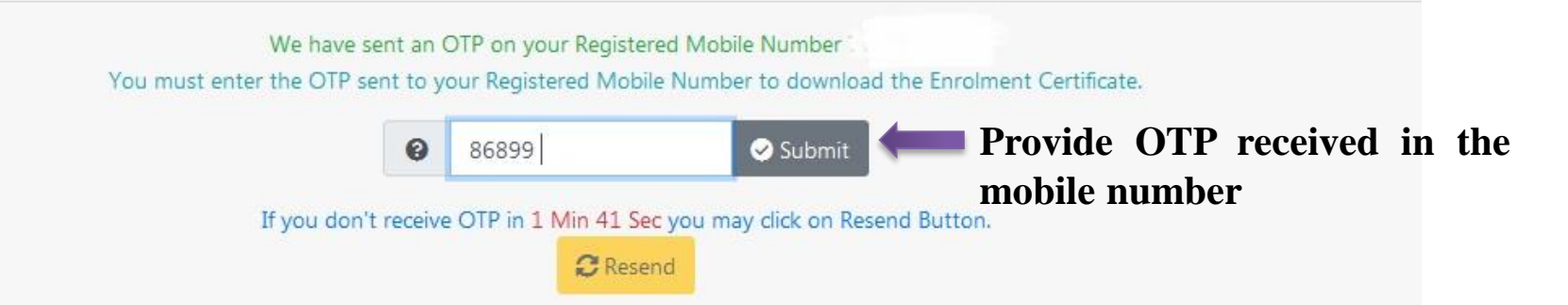

### **Download Certificate from Status link After Approval of the Application**

**Enrolment Application Status** 

i

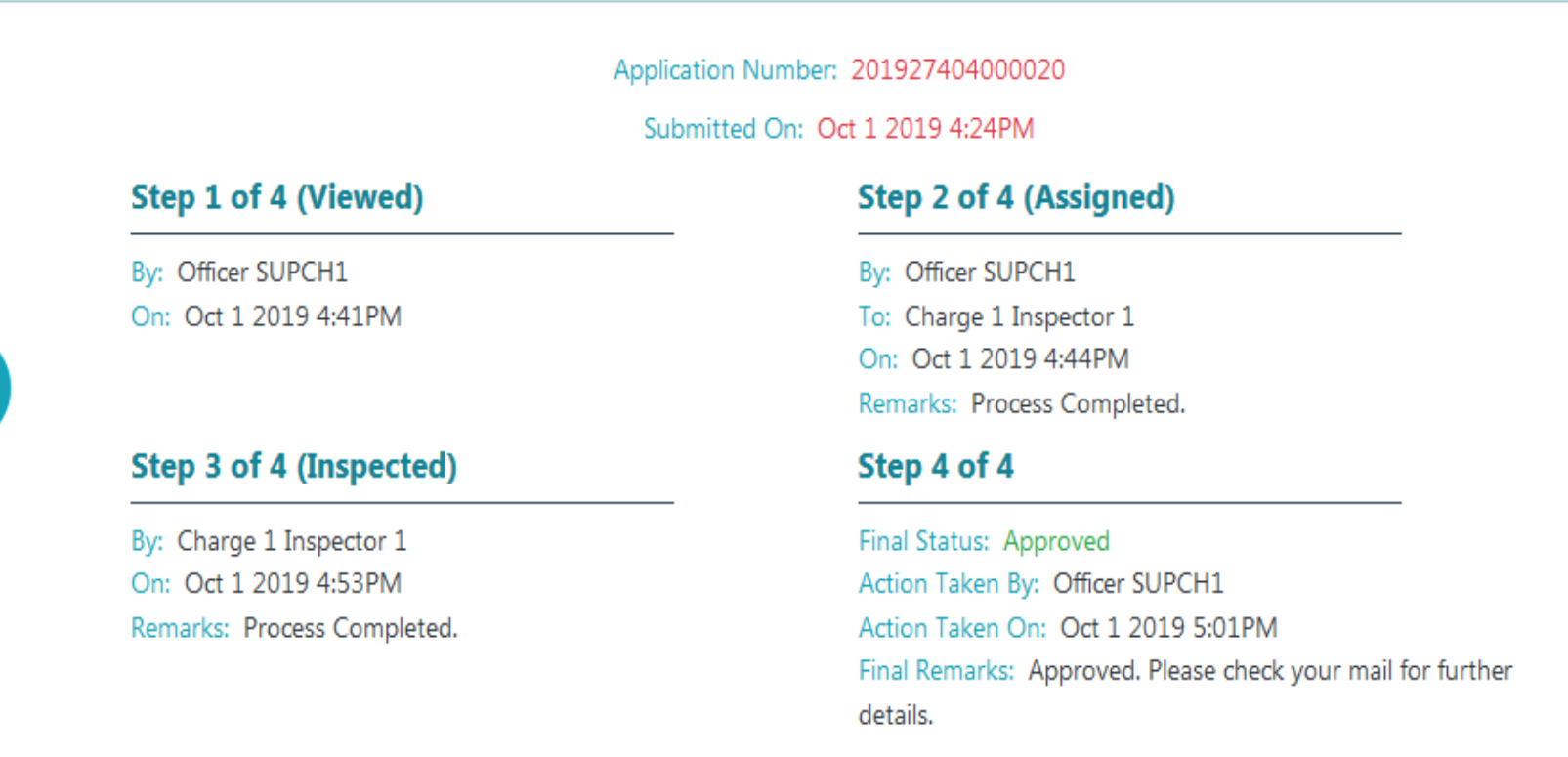

Click here to view Certificate

View Certificate

rtificate 🛛 📩 Download Certificate

Click here to download Certificate

### **If the Enrolment Application is Rejected**

#### **Enrolment Application Status**

Application Number: 201927704000016

Submitted On: Oct 4 2019 5:55AM

#### Step 1 of 4 (Viewed)

By: Officer SUPCH1 On: Oct 4 2019 5:59AM

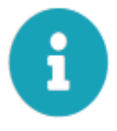

#### Step 3 of 4 (Inspected)

By: Charge 1 Inspector 1 On: Oct 4 2019 6:00AM Remarks: Process Completed.

#### Step 2 of 4 (Assigned)

By: Officer SUPCH1 To: Charge 1 Inspector 1 On: Oct 4 2019 5:59AM Remarks: Process Completed.

#### Step 4 of 4

Final Status: Rejected Action Taken By: Officer SUPCH1 Action Taken On: Oct 4 2019 6:01AM Final Remarks: Rejected. Please check your mail for further details.

> Application Rejected and Reason will be available in Applicant's Email

### **Taxpayer Level ---- Login**

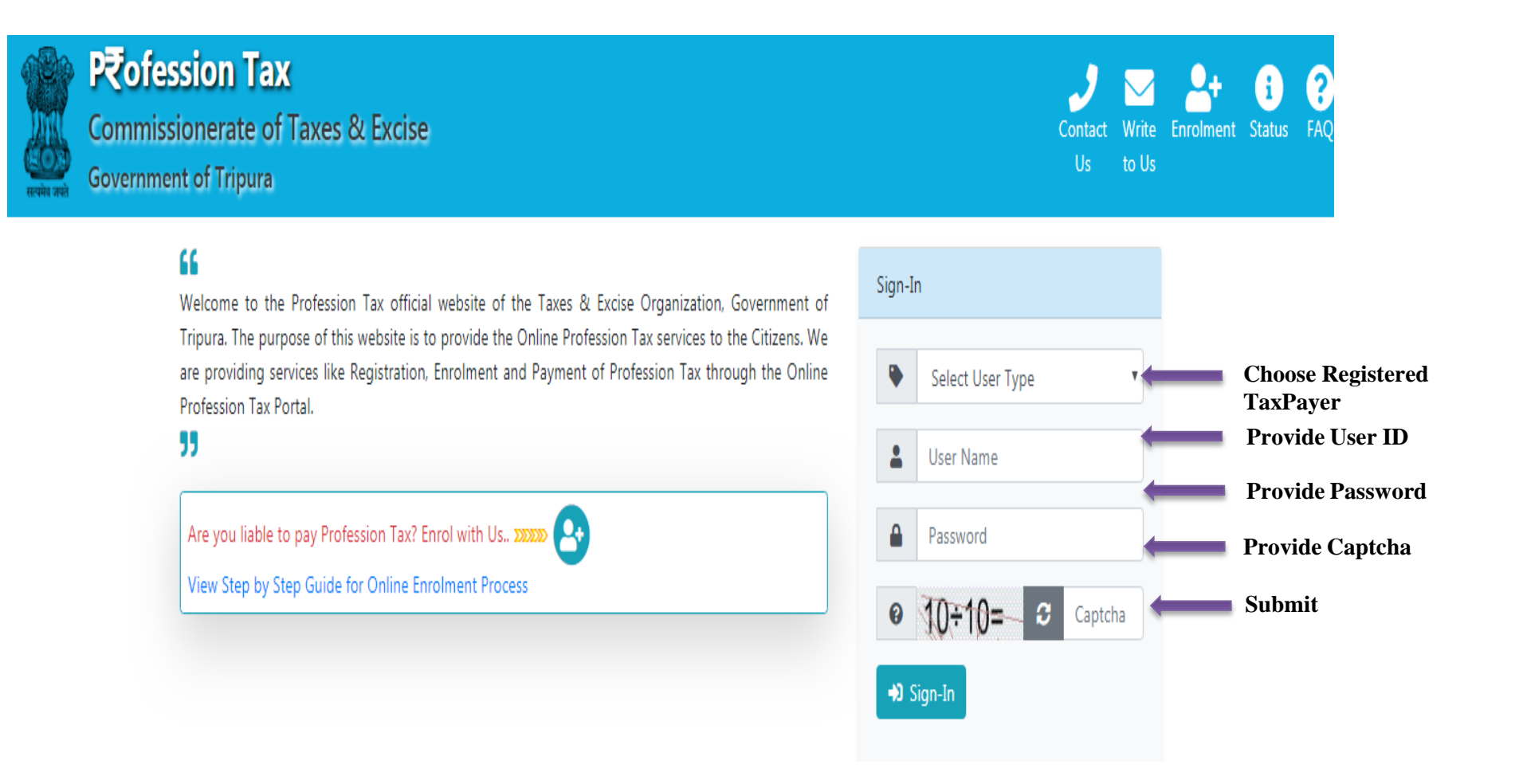

### Taxpayer Level ---- DashBoard

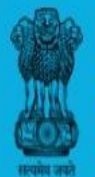

#### P₹ofession Tax

Commissionerate of Taxes & Excise Government of Tripura

🙆 Dashboard 🚍 Pay Tax 🧐 Payment History 🛓 Download 🔻

#### 💄 My Account 🔻

#### General Information

| Enrolment Number / PTAN: 16ENAA0048        | Application Number: 201927404000020                  |
|--------------------------------------------|------------------------------------------------------|
| Mobile Number:                             | Email ID:                                            |
| Name: Name Surname                         | Name of Establishment: Company Name                  |
| Tax Payer Category: Engineering Profession |                                                      |
| Tax Payer Sub Category: Software Engineer  |                                                      |
| Enrolment Approval Date: 01 October 2019   | Liable Profession Tax Amount (Annualy): ₹<br>2500.00 |

#### Last 5 Tax-Payment History (View All)

| Tax<br>Period/Year | Payment<br>Date | Amount  | CIN       | Transaction Status |
|--------------------|-----------------|---------|-----------|--------------------|
| 2018-2019          | 14              |         |           |                    |
| 2015-2016          |                 |         |           |                    |
| 2019-2020          | 03 Oct 2019     | 2500.00 | 000071581 | SUCCESS            |
| 2019-2020          |                 |         |           |                    |
| 2019-2020          |                 |         |           |                    |

- ✓ <u>Pay Tax</u> option for Payment of Tax
- ✓ <u>Payment History</u> to check the history of previous payment made.
- ✓ <u>Download</u> option to Download/ View Certificate / Payment Receipt

### **Taxpayer Level ---- Download Certificate**

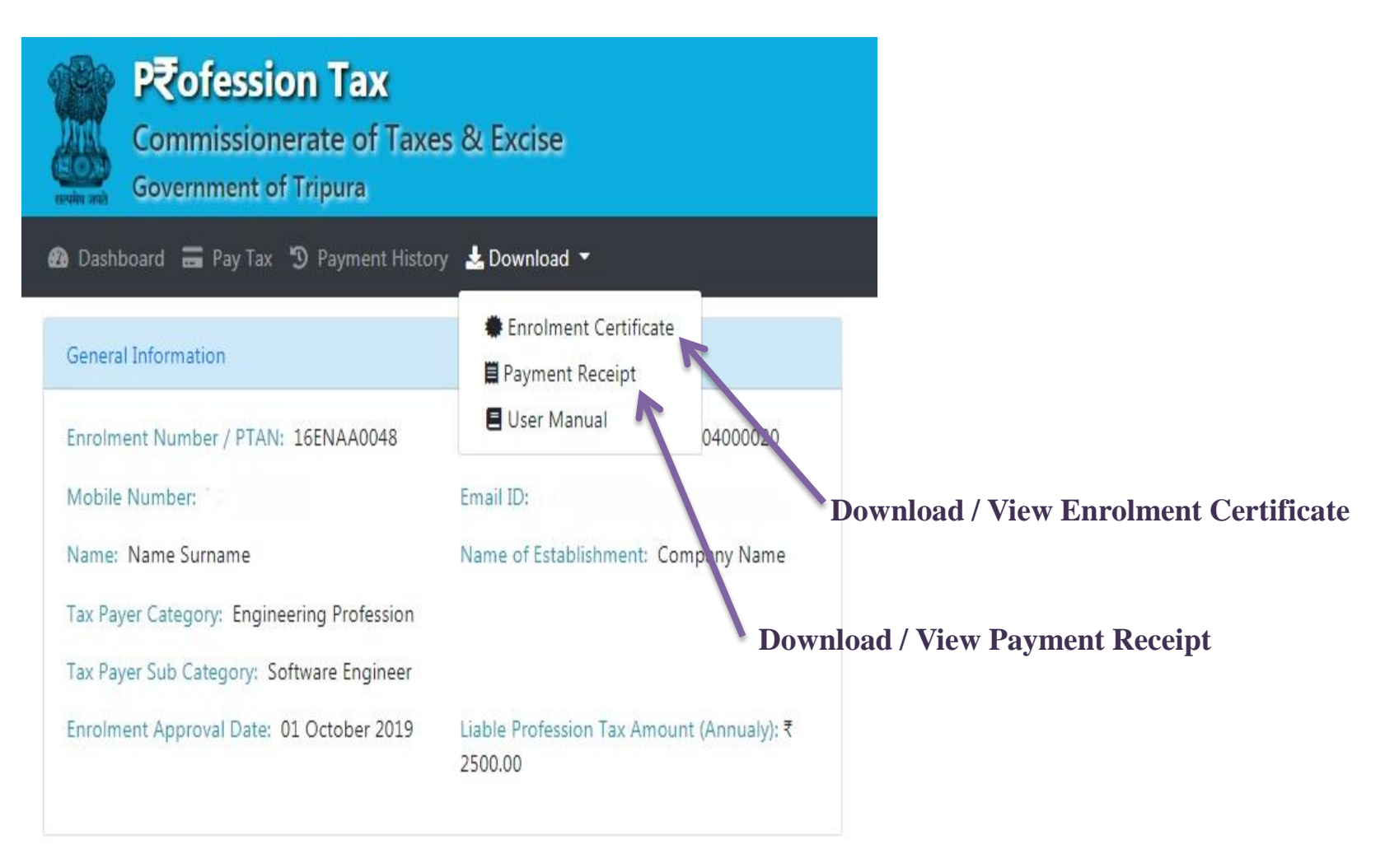

### **Taxpayer Level ---- Download Certificate**

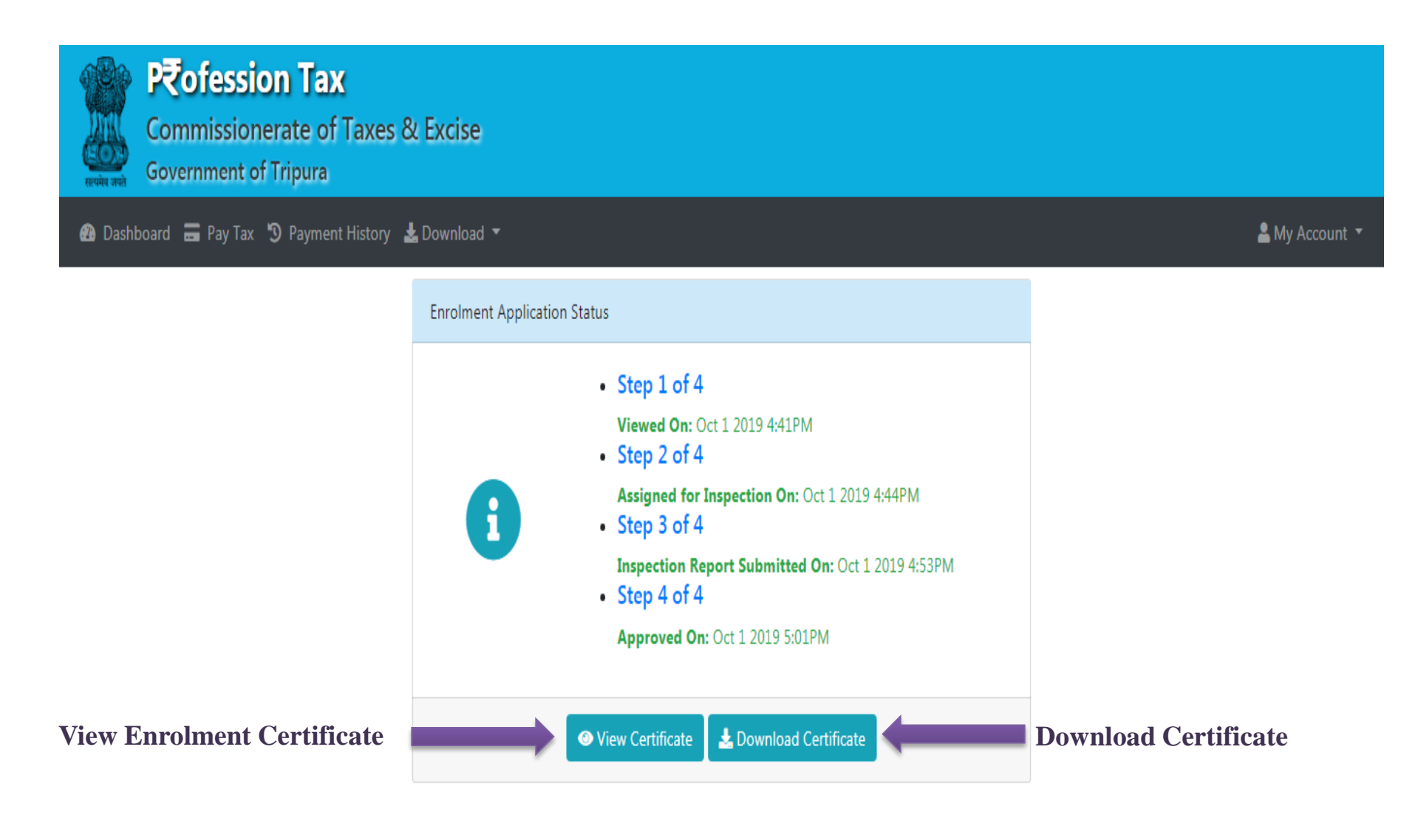

### **Taxpayer Level ---- Download Payment Receipt**

| Reference of the second second | o <b>fession Tax</b><br>missionerate of Ta<br>mment of Tripura | xes & Excise             |          |                          |            |               |                        |                |              |
|----------------------------------------------------------------------------------------------------|----------------------------------------------------------------|--------------------------|----------|--------------------------|------------|---------------|------------------------|----------------|--------------|
| 🥵 Dashboard 🖥                                                                                                    | 🖬 Pay Tax 🏾 🧿 Payment His                                      | itory 🛓 Download 🔻       |          |                          |            |               |                        | 💄 My Account 🔻 |              |
|                                                                                                    | Payment History                                                |                          |          |                          |            |               |                        |                |              |
|                                                                                                    | Show 10 ¢ entries                                              |                          |          |                          |            |               | Search:                |                |              |
|                                                                                                    | Tax Period/Year 1                                              | Payment Date 🕮           | Amount 🕮 | Payment Request Number 🕮 | GRN 11     | <b>CIN</b> 11 | Transaction Status 🛍 🛍 |                |              |
|                                                                                                    | 2019-2020                                                      | 03 Oct 2019              | 2500.00  | 160201910030000104       | 19276AA023 | 000071581     | SUCCESS 🛃              | <b>C</b>       | lick here to |
|                                                                                                    | Shov                                                           | ving 1 to 1 of 1 entries |          |                          |            |               | Previous 1 Next        | d              | ownload      |
|                                                                                                    |                                                                |                          |          |                          |            |               |                        | P              | ayment       |
|                                                                                                    |                                                                |                          |          |                          |            |               |                        | R              | eceipt       |

#### **Taxpayer Level ---- Download Payment Receipt**

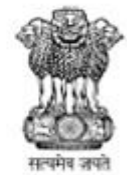

Payment Receipt Profession Tax (Government of Tripura) Tax Period: 2019-2020 Charge: Charge - I

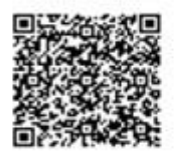

Enrolment Number: 16ENAA0048 Payer Name: Name Surname Address: Banamalipur, West Tripura, 799001 Mobile: Email: Payment Request Number: 160201910030000104 GRN: 19276AA023 Payment Date: 03 Oct 2019 Transaction Reference Number: 000071581 Amount Paid: ₹ 2500.00

| Scheme Name                                             | Scheme Code       | Tax Amount | Late Fee<br>(If Any) | Total<br>Amount |
|---------------------------------------------------------|-------------------|------------|----------------------|-----------------|
| Taxes on Professions, Trades, Calling and<br>Employment | 0028-00-107-90-01 | ₹2500.00   | ₹ 0.00               | ₹2500.00        |

Thank you for using Online Payment Service to pay Profession Tax.

Commissionerate of Taxes & Excise

Government of Tripura

This is a system generated document and does not require signature. Any unauthorized use, disclosure, dissemination, or copying of this document is strictly prohibited and may be unlawful.

#### Taxpayer Level ---- Pay Tax

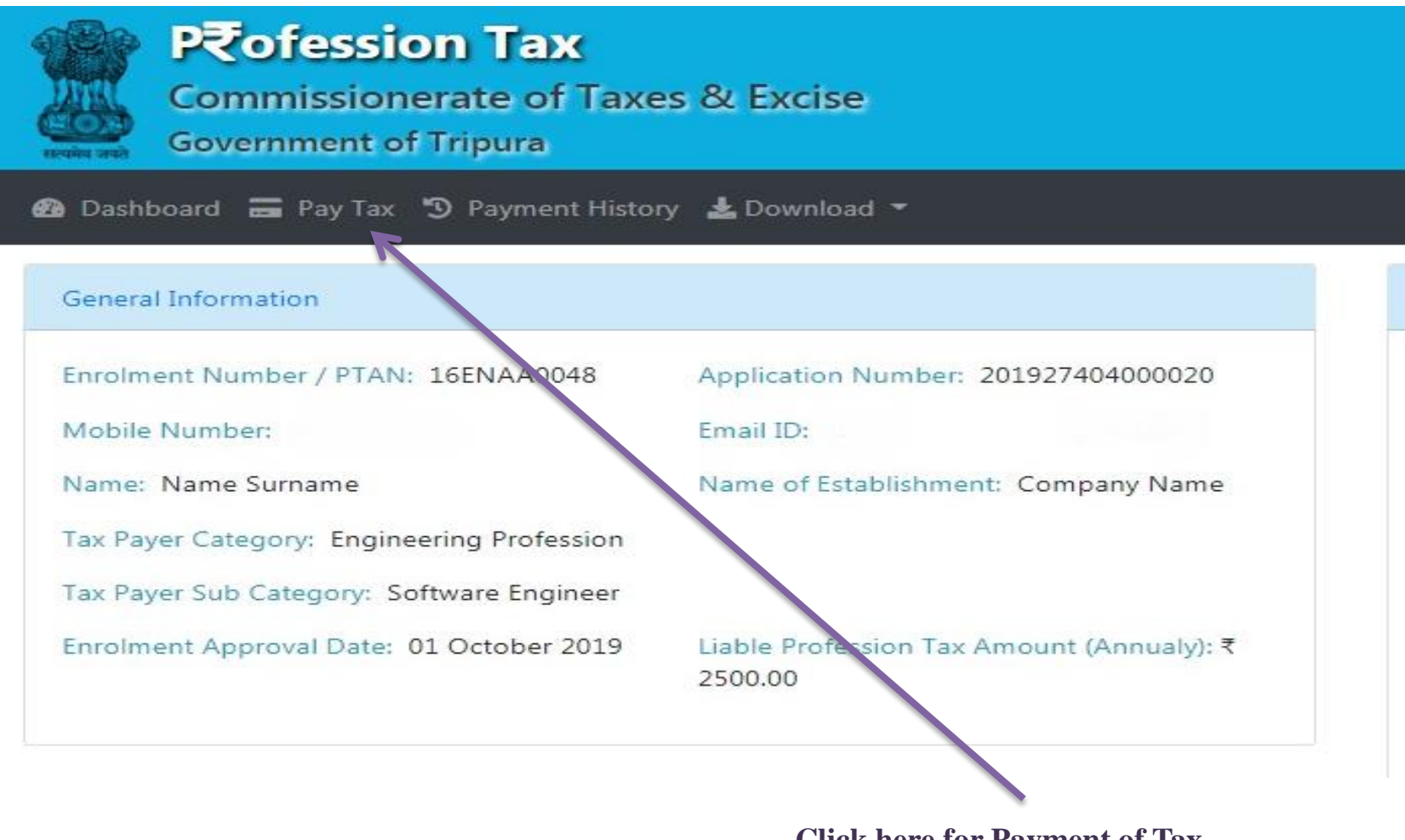

**Click here for Payment of Tax** 

#### Taxpayer Level ---- Pay Tax

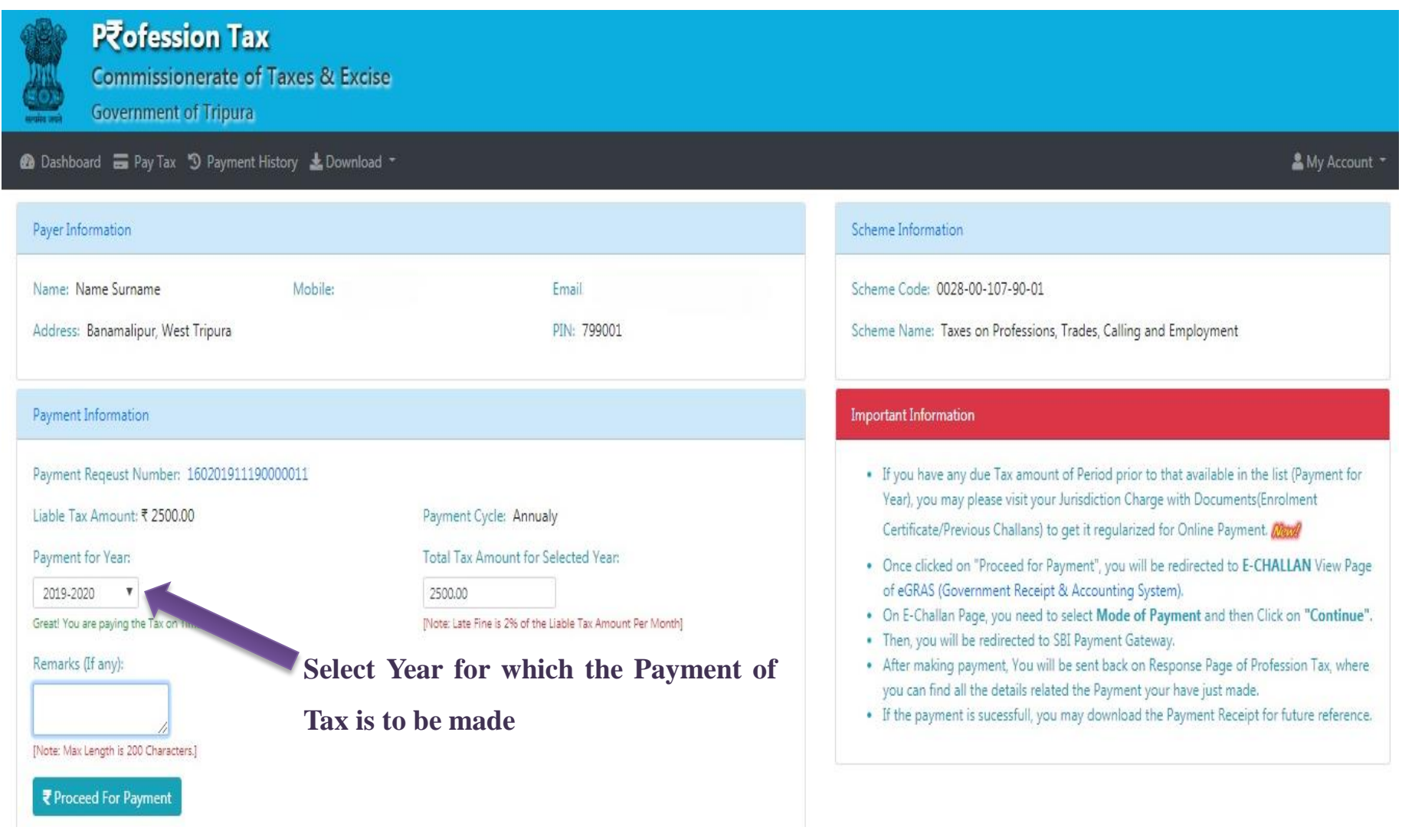

# Taxpayer Level ---- Pay Tax – After Selecting the Year, the Tax Amount will be automatically populated.

| Payer Information                                                                                                    |                                                                                                    | Scheme Information                                                                                                    |
|----------------------------------------------------------------------------------------------------|----------------------------------------------------------------------------------------------------|----------------------------------------------------------------------------------------------------|
| Name: Name Surname Mobile:<br>Address: Banamalipur, West Tripura                                                                                                    | Email:<br>PIN: 799001                                                                                                    | Scheme Code: 0028-00-107-90-01<br>Scheme Name: Taxes on Professions, Trades, Calling and Employment<br>Important Information                                                                                                    |
| Payment Reqeust Number: 160201911190000011<br>Liable Tax Amount: ₹ 2500.00<br>Payment for Year:<br>2019-2020 ▼<br>Great! You are paying the Tax on Time.<br>Remarks (If any):<br>If any T | Payment Cycle: Annualy<br>Total Tax Amount for Selected Year:<br>2500.00<br>[Note: Late Fine is 2% of the Liable Tax Amount Per Month]<br>Remarks | <ul> <li>If you have any due Tax amount of Period prior to that available in the list (Payment for Year), you may please visit your Jurisdiction Charge with Documents(Enrolment Certificate/Previous Challans) to get it regularized for Online Payment. <i>New!</i></li> <li>Once clicked on "Proceed for Payment", you will be redirected to E-CHALLAN View Page of eGRAS (Government Receipt &amp; Accounting System).</li> <li>On E-Challan Page, you need to select Mode of Payment and then Click on "Continue".</li> <li>Then, you will be redirected to SBI Payment Gateway.</li> <li>After making payment, You will be sent back on Response Page of Profession Tax, where you can find all the details related the Payment your have just made.</li> <li>If the payment is successfull, you may download the Payment Receipt for future reference.</li> </ul> |
| ₹Proceed For Payment                                                                                                    | Note:- If the payment is not                                                                                                    | within proper time, the Total Tax amount will                                                                                                    |

reflect including the interest.

**Taxpayer Level ---- Pay Tax – Proceed for Payment** 

Please Wait while we are redirecting...

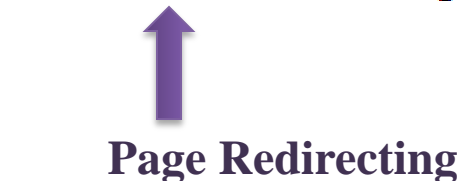

#### **Taxpayer Level ---- Pay Tax – Proceed for Payment**

|                                                 | E-CH<br>Governme                                                              | ALLAN<br>nt of Tripura                                            |                                     |         |       |
|-------------------------------------------------|-------------------------------------------------------------------------------|-------------------------------------------------------------------|-------------------------------------|---------|-------|
| Payee Details                                   |                                                                               |                                                                   |                                     |         |       |
| GRN                                             | 19276AA023                                                                    | Date: 03-10-2019                                                  |                                     |         |       |
| Profile Name                                    | ptax_test                                                                     |                                                                   |                                     |         |       |
| Payment Mode                                    | Online (Not Selected!)                                                        | PRAN/GPF/PayeeCode/TIN<br>Actt.No./VehicleNo./Taxid(<br>Any)      | / 160201910030000104<br>If          |         |       |
| Office Name                                     | Office of the Superintendent of<br>Taxes, Charge-I, Agartala (03-00-<br>8368) | PAN No.(If Applicable)                                            |                                     |         |       |
| Treasury                                        | Agartala Treasury No-I                                                        | Full Name                                                         | Name Surname                        |         |       |
| Year (Period)                                   | (2019-20) One Time                                                            | Address                                                           | Banamalipur, West Tripura           |         |       |
| Town/City/District                              | Agartala                                                                      | PIN                                                               | 799001                              |         |       |
| SNo.         Budget           1         0028-00 | Head/Purpose<br>-107-90-01                                                    |                                                                   | Amount in Rs.<br>2500               |         |       |
| Particulars(If Any)                             | Test                                                                          | Deduct:Commission                                                 | 0                                   |         |       |
| Amount In Rs                                    | Two Thousand Five Hundred<br>Rupees                                           | Total/NetAmount                                                   | ₹2500                               |         |       |
|                                                 |                                                                               | SBI Aggregator 🔻 Select any                                       | Payment Mode  Continue              | Select  | Pa    |
|                                                 |                                                                               | Select any<br>Net Bankii<br>Credit Car<br>Debit Carc<br>CSC Walle | r Payment Mode<br>ng<br>d<br>i<br>t | from t  | the d |
|                                                 |                                                                               |                                                                   |                                     | click o | m "(  |

Select Payment Mode from the drop-down and click on "Continue"

### **Taxpayer Level ---- Pay Tax – Proceed for Payment**

| S RECRUITMENT OF S 'Hasya Vyang' Hindi                                 | 10.183.7.80 savs                                                       |                                                              | ro 🥥 ROR Login Page 🧕 Vodafone Recharge | »                      |
|------------------------------------------------------------------------|------------------------------------------------------------------------|--------------------------------------------------------------|-----------------------------------------|------------------------|
|                                                                        | Please verify the details you have ente                                | red. Do you want to continue?                                |                                         | After selecting the    |
| yee Details                                                            |                                                                        | OK Cancel                                                    |                                         | payment mode and       |
| GRN 192                                                                | 27                                                                     |                                                              |                                         | clicking on continue a |
| Profile Name pta                                                       | x_test                                                                 |                                                              |                                         | pop will ask to verify |
| Payment Mode On                                                        | line (Net Banking)                                                     | PRAN/GPF/PayeeCode/TIN<br>Actt.No./VehicleNo./Taxid(<br>Any) | / 160201910030000104<br>If              | the details            |
| Office Name Off<br>Tax<br>830                                          | ïce of the Superintendent of<br>xes, Charge-I, Agartala (03-00-<br>68) | PAN No.(If Applicable)                                       |                                         |                        |
| Treasury Aga                                                           | artala Treasury No-I                                                   | Full Name                                                    | Name Surname                            |                        |
| Year (Period) (20                                                      | 019-20) One Time                                                       | Address                                                      | Banamalipur, West Tripura               |                        |
| Town/City/District Aga                                                 | artala                                                                 | PIN                                                          | 799001                                  |                        |
| SNo.         Budget Head/Purpose           1         0028-00-107-90-01 | e                                                                      |                                                              | Amount in Rs.<br>2500                   |                        |
| Particulars(If Any) Tes                                                | st                                                                     | Deduct:Commission                                            | 0                                       |                        |
| Amount In Rs T                                                         | wo Thousand Five Hundred                                               | Total/NetAmount                                              | ₹ 2500                                  |                        |
|                                                                        |                                                                        | SBI Aggregator 🔻 Net Banki                                   | ng <b>Continue</b>                      |                        |

#### **Taxpayer Level ---- Pay Tax – Proceed for Payment**

|                                                    | Rupes                                                                         | SBI Aggregator V Net Banking                                    | Continue                             |                       |
|----------------------------------------------------|-------------------------------------------------------------------------------|-----------------------------------------------------------------|--------------------------------------|-----------------------|
| Particulars(If Any)<br>Amount In Rs                | Test Two Thousand Five Hundred                                                | Deduct:Commission<br>Total/NetAmount                            | 0<br>₹ 2500                          |                       |
| SNo.         Budget H           1         0028-00- | lead/Purpose<br>107-90-01                                                     | Атои                                                            | nt in Rs.<br>2500                    |                       |
| Town/City/District                                 | Agartala                                                                      | PIN                                                             | 799001                               |                       |
| Year (Period)                                      | (2019-20) One Time                                                            | Address                                                         | Banamalipur, West Tripura            |                       |
| Treasury                                           | Agartala Treasury No-I                                                        | Full Name                                                       | Name Surname                         |                       |
| Office Name                                        | Office of the Superintendent of<br>Taxes, Charge-I, Agartala (03-00-<br>8368) | PAN No.(If Applicable)                                          |                                      |                       |
| Payment Mode                                       | Online (Net Banking)                                                          | PRAN/GPF/PayeeCode/TIN/<br>Actt.No./VehicleNo./Taxid(If<br>Any) | 160201910030000104                   |                       |
| Profile Name                                       | ptax_test                                                                     |                                                                 |                                      | for future reference  |
| GRN                                                | 1927                                                                          | ОК                                                              |                                      | GRN/Transaction II    |
| yee Details                                        | 19276AA023                                                                    |                                                                 |                                      | to "Note down         |
|                                                    | Please note down GRN/Transaction                                              | ID for your future reference:                                   |                                      | Next it will again as |
| S RECRUITMENT OF S 'Hasya                          | Vyang' Hindi 🖌<br>10.183.7.80 says                                            | ro (                                                            | 🏐 ROR Login Page 🥚 Vodafone Recharge |                       |

**Taxpayer Level ---- Pay Tax – Proceed for Payment** 

## Please Wait while we are redirecting...

Page Redirecting to payment page

### **Taxpayer Level ---- Pay Tax – Proceed for Payment**

| Luciel to stream     |                                                                                      |                                                                       |
|----------------------|--------------------------------------------------------------------------------------|-----------------------------------------------------------------------|
| Payment Details      |                                                                                      |                                                                       |
| Debit/Credit Card    | Popular Banks                                                                        | Order Summary                                                         |
| 🛅 Internet Banking   | SBI                                                                                  | Order No.:<br>19276AA023                                              |
| ि Wallets            | Please Select Popular Banks or All Banks                                             | Merchant Name:                                                        |
| 客 NEFT / RTGS        | All Banks                                                                            | multiAccountPayout2                                                   |
| 🏈 Cash               | Please Select<br>Please Select                                                       | • Amount: 2500.00                                                     |
| Select Bank from the | Allahabad Bank - Retail<br>Federal Bank<br>ICICI DP Bank - Retail<br>Karur Weya Bank | Processing fee:<br>GST:                                               |
| Drop-Down List and   | State Bank of India                                                                  | Total:                                                                |
| amount of Tax        |                                                                                      | Visit https://www.sbiepay.com to know the status of your transaction. |

VISA

pci/ Symantec

### **Taxpayer Level ---- Pay Tax – Payment Successful**

X

**Payment Successful** 

Your payment is processed successfully! You may check the same in your Payment History.

**Payment Response** Payment Regeust Number: 160201910030000104 Amount: ₹ 2500 GRN: 2500 Transaction Status: SUCCESS Transaction Reference Number: 000071581 Transaction Date: 2019-03-10 삼 Go to Dashboard 3 Go to Payment History

### **Taxpayer Level ---- Pay Tax – Payment Successful**

🙆 Dashboard 🛛 🖬 Pay Tax 🥲 Payment History 🛓 Download 🔹

| General Information                        | Last 5 Tax-Payment History ( <b>View All</b> )      |                 |              |         |                          |                    |
|--------------------------------------------|-----------------------------------------------------|-----------------|--------------|---------|--------------------------|--------------------|
| Enrolment Number / PTAN: 16ENAA0048        | Application Number: 201927404000020                 | Tax Period/Year | Payment Date | Amount  | CIN                      | Transaction Status |
| Mobile Number: ,                           | Email ID:                                           | 2019-2020       | 03 Oct 2019  | 2500.00 | 00007 <mark>1</mark> 581 | SUCCESS            |
| Name: Name Surname                         | Name of Establishment: Company Name                 |                 | 03 Oct 2019  |         |                          | ·                  |
| Tax Payer Category: Engineering Profession |                                                     |                 |              | 1       | Paymen                   | t Successful       |
| Tax Payer Sub Category: Software Engineer  |                                                     | -2020           | 0.001010     |         |                          |                    |
| Enrolment Approval Date: 01 October 2019   | Liable Professional Tax Amount (Annualy): ₹ 2500.00 |                 |              |         |                          |                    |

### **Taxpayer Level ---- Pay Tax – Payment of Past Due Tax Amount.**

| Dashboard 🔚 Pay Tax 均 Payr                  | nent History 🛛 🛓 Download | *                                                          |  |  |  |
|---------------------------------------------|---------------------------|------------------------------------------------------------|--|--|--|
| ayer Information                            |                           |                                                            |  |  |  |
| lame: Name Surname                          | Mobile:                   | Emailt                                                     |  |  |  |
| \ddress:                                    |                           | PIN: 799001                                                |  |  |  |
| ayment Information                          |                           |                                                            |  |  |  |
| ayment Reqeust Number: 160201?              | 910030000018              |                                                            |  |  |  |
| Liable Tax Amount: ₹ 2500.00                |                           | Payment Cycle: Annualy                                     |  |  |  |
| Payment for Year:                           |                           | Total Tax Amount for Selected Year:                        |  |  |  |
| 2015-2016                                   |                           | 3100.00                                                    |  |  |  |
| Great! You are about to pay due Tax Amount. |                           | [Note: Late Fine is 2% of the Liable Tax Amount Per Month] |  |  |  |
| lemarks (If any):                           |                           |                                                            |  |  |  |
| Test                                        | If any                    | Remarks                                                    |  |  |  |
| Note: Max Length is 200 Characters.]        |                           |                                                            |  |  |  |
| ₹ Proceed For Payment                       |                           |                                                            |  |  |  |
|                                             |                           |                                                            |  |  |  |

- To pay the Past due Tax Amount, the taxpayer should select the year from the drop down and the amount of Tax will be automatically reflected in the Total Tax Amount, which has been calculated by the Charge Officer.
- > Provide if any remarks available.
- > Next proceed for payment.

#### **Taxpayer Level ---- Account Info / Change Password**

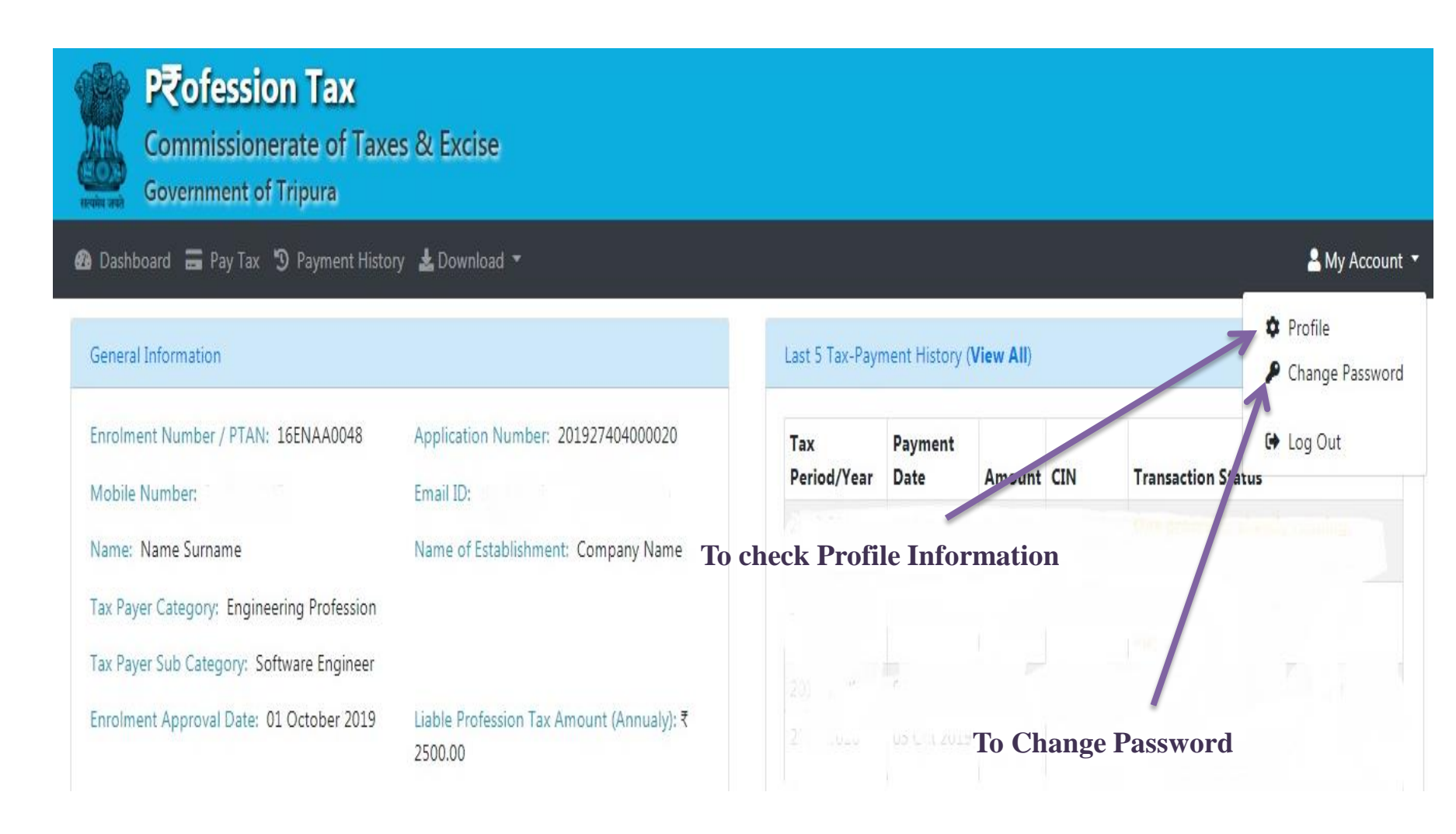

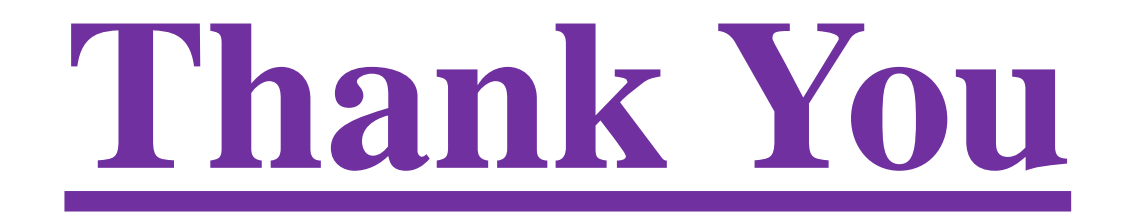

For any Issue/Query/Feedback, feel free to write us on support.ptax-tr@gov.in